# User's Guide LP8864 Evaluation Module

# TEXAS INSTRUMENTS

#### ABSTRACT

The Texas Instruments LP8864EVM evaluation module helps designers to evaluate the operation and performance of the LP8864-Q1 device. This document includes a hardware setup instructions, software instructions, a complete schematic diagram, printed-circuit board (PCB) layout, and bill of materials (BOM) of the LP8864EVM.

# **Table of Contents**

| 1 Introduction                             | 2  |
|--------------------------------------------|----|
| 1.1 Features                               | 2  |
| 1.2 Applications                           | 2  |
| 2 Test Setup                               | 3  |
| 2.1 LP8864EVM Kit                          | 3  |
| 2.2 System and Equipment Requirements      | 3  |
| 2.3 Hardware Setup                         |    |
| 2.4 Software Installation                  | 4  |
| 2.5 Quick Start-Up Procedure               | 5  |
| 2.6 Additional GUI Functions               | 7  |
| 2.7 Instructions for Standalone Evaluation | 9  |
| 3 LP8864EVM Board Layout                   |    |
| 4 LP8864EVM Schematic                      | 11 |
| 5 LP8864EVM Bill of Materials              | 12 |
| 6 LED Load Board                           | 14 |
|                                            |    |

## Trademarks

All trademarks are the property of their respective owners.

1

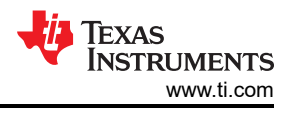

# **1** Introduction

The LP8864EVM helps designers to evaluate the characteristics, operation, and use of the LP8864-Q1 device, a high-performance LED driver for automotive lighting. The LP8864-Q1 device is a high-efficiency LED driver with boost controller. The four 200-mA high-precision current sinks support phase shifting that is automatically adjusted based on the number of channels in use. LED brightness can be controlled globally through the I2C interface or PWM input.

#### 1.1 Features

The EVM has the following features:

- Up to 48-V V<sub>OUT</sub> boost controller
- · Four high-precision current sinks
- Supports built-in phase-shift PWM dimming, hybrid dimming, current dimming and direct PWM dimming mode
- LED brightness controlled globally through I2C interface or PWM input
- Extensive fault diagnostics

#### **1.2 Applications**

Backlight for:

- Automotive infotainment
- Automotive instrument clusters
- Smart mirrors
- Heads-Up Displays (HUD)
- Central Information Displays (CID)
- Audio-Video Navigation (AVN)

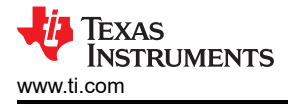

# 2 Test Setup

This section describes how to properly connect and setup the LP8864EVM.

# 2.1 LP8864EVM Kit

The LP8864EVM kit contains (see Figure 2-1):

- USB2ANY
  - Ribbon cable
  - USB cable
- LP8864EVM
- LP886X-LEDLOAD-EVM

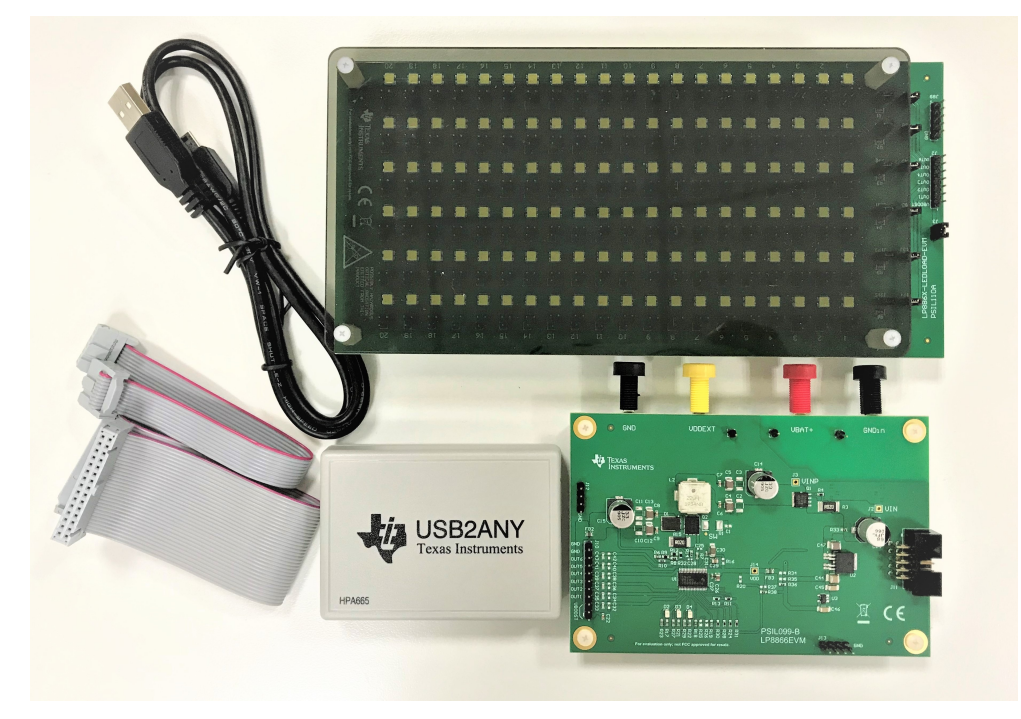

Figure 2-1. LP8864EVM Kit

#### 2.2 System and Equipment Requirements

- DC power supply: 24 V or higher, 6 A or higher
- LED cable: 5-position ribbon cable
- PC to run GUI software
- GUI software

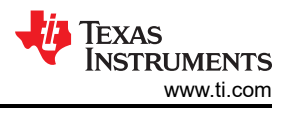

### 2.3 Hardware Setup

Figure 2-2 shows the hardware setup of the LP8864EVM.

- Connect a 12-V external power supply between the power input terminals VBAT+ and GNDin on the LP8864EVM
- · Connect the USB2ANY module to the PC with the USB cable
- Connect the USB2ANY module to the LP8864EVM with the provided ribbon cable
- Connect the LP8864EVM to the LP886X-LEDLOAD-EVM with a 5-position ribbon cable

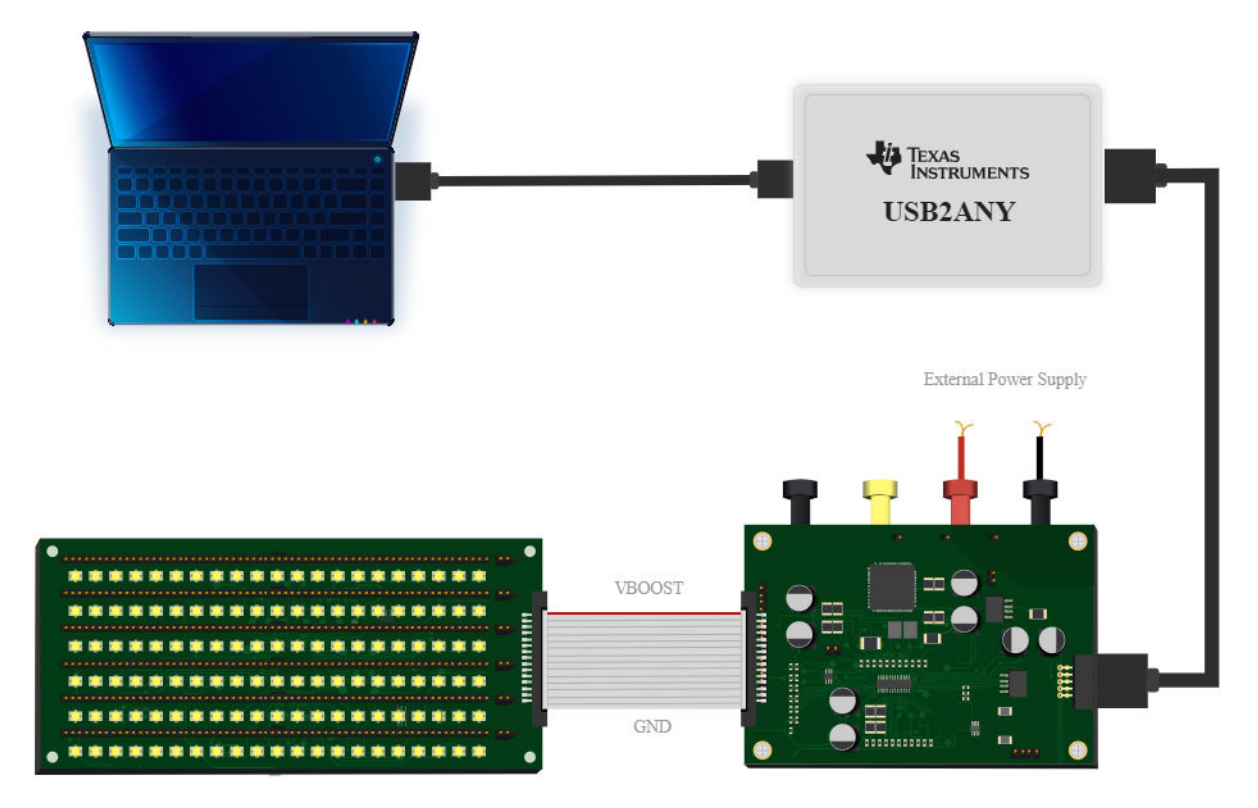

Figure 2-2. LP8864EVM Hardware Setup

#### 2.4 Software Installation

Download the GUI software from the LP8864EVM tools folder. Follow the instructions to finish the GUI installation. Once installed, a shortcut to the GUI is found on the desktop and also in the start-up menu under the Texas Instruments folder.

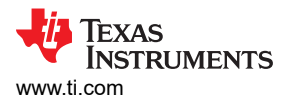

#### 2.5 Quick Start-Up Procedure

1. After the hardware is connected successfully, run the GUI software. Turn on the 12-V external power supply. Select the right device variant of the EVM, which is LP8864, as shown in Figure 2-3.

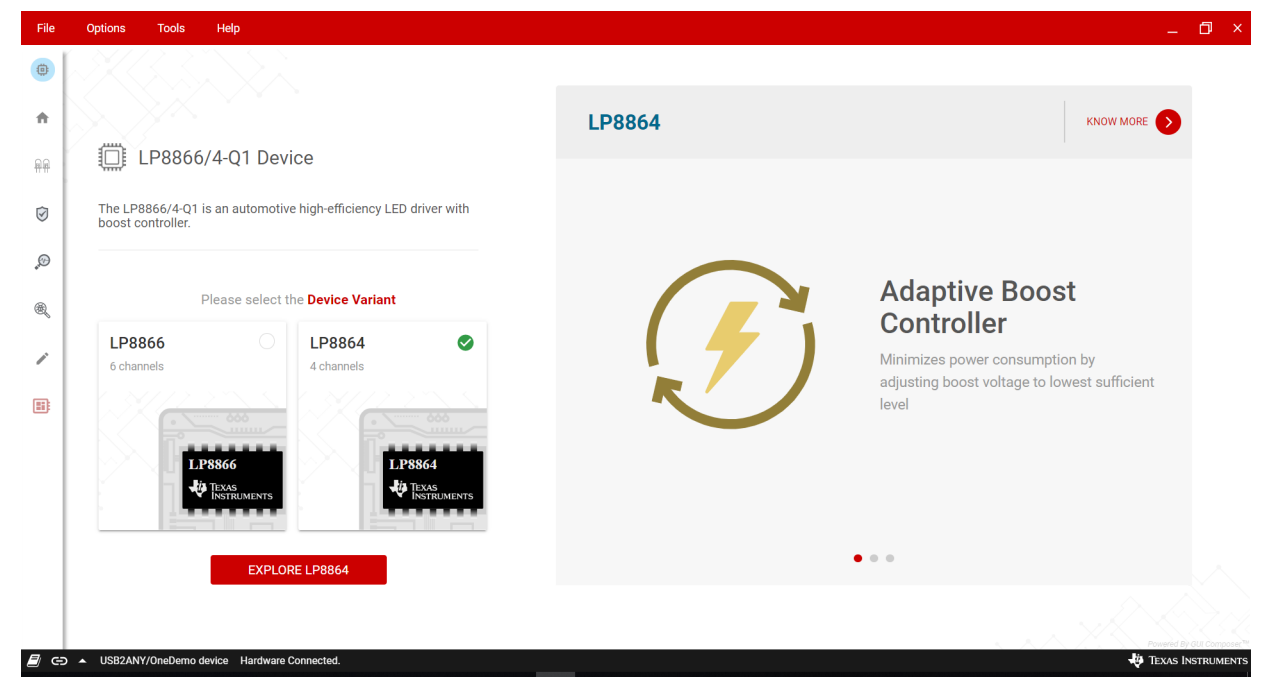

#### Figure 2-3. LP8866/4 Family GUI Landing Page

2. Check the connection status button on the bottom left corner of the GUI. The button should be like the one shown in Figure 2-3. There should be a *Hardware Connected* message on the status bar next to the button. If it shows *Hardware not Connected*, click the button to manually connect the hardware. This button can be used to connect or disconnect the GUI to the hardware during the evaluation. Besides the connection status button, the device should be enabled to be connected to the GUI. Ensure the *Enable* button on the LED Control Page (see Figure 2-5) is enabled.

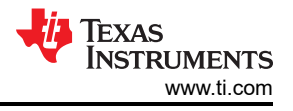

3. Click the EXPLORE LP8864 button to go to the LP8864EVM GUI home page (see Figure 2-4).

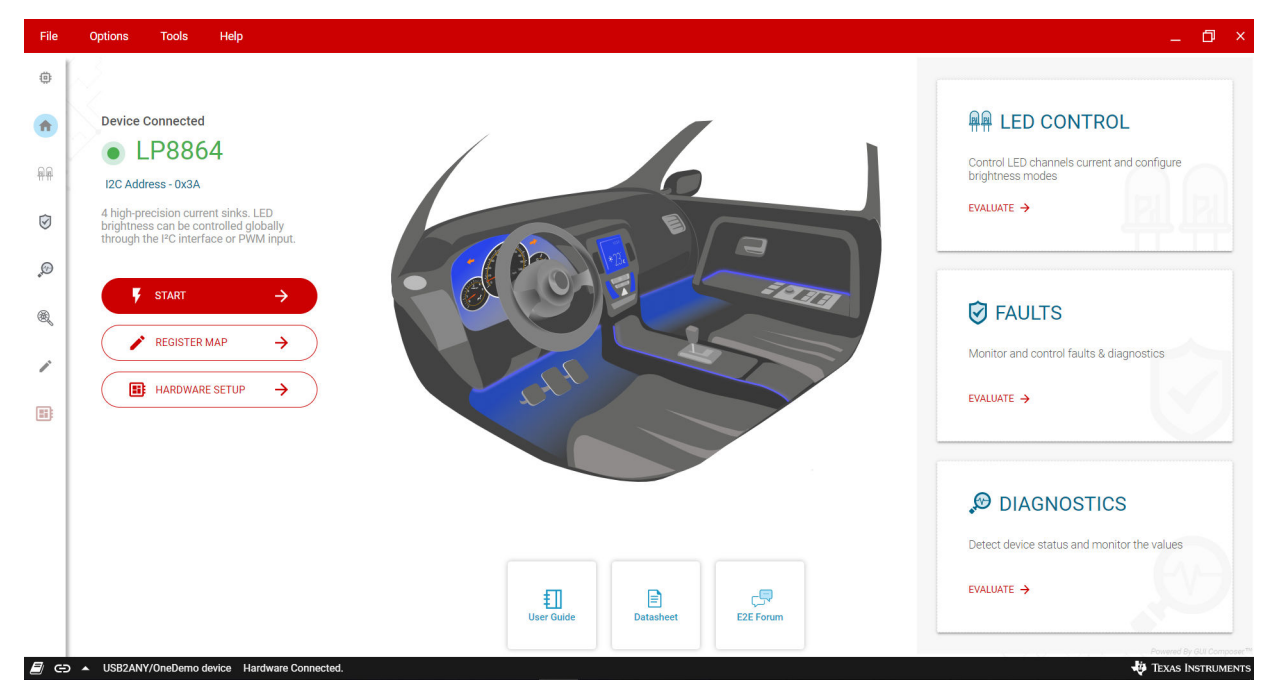

Figure 2-4. LP8864EVM GUI Home Page

4. Click the *START* button to go to the LED Control page (see Figure 2-5). On the LED Control page, the user can control all the register-based control functions of the device, like brightness control, current control, sloper control, dither control, boost synchronization configuration, and spread spectrum configuration.

| File                                        | Options Tools Help                                                                             | _ 0 ×                                                                                   |
|---------------------------------------------|------------------------------------------------------------------------------------------------|-----------------------------------------------------------------------------------------|
| ٢                                           | LED Control 🕐 Enable GLOBAL FAULTS: 🏌 🕺 🖷                                                      | Clear All I2C ADDRESS: 0X3A                                                             |
| <ul> <li>♠</li> <li>●</li> <li>●</li> </ul> | CURRENT CONTROL  Current Register                                                              |                                                                                         |
| ,e<br>®                                     | BRIGHTNESS CONTROL                                                                             |                                                                                         |
| 1                                           | Frequency 400 Hz                                                                               |                                                                                         |
|                                             | Duty Cycle 100.00 Brightness: 100%                                                             |                                                                                         |
|                                             | Sloper Makes transition optically smoother. Know more 🛛 🔺                                      | BOOST SYNC Frequency 100 kHz SEND GLOCK ►<br>CONFIGURE SPREAD SPECTRUM 🖾 ● Why blocked? |
|                                             | Time 1 2 50 100 200 300 500 ms                                                                 | Spread Range Modulation Frequency                                                       |
|                                             | Enable advanced smoothing     Not recommended for 1ms and 2ms                                  | a.a 4.a 5.a 1.2 % 200 000 800 1200 HZ                                                   |
| E m                                         | Dither 🕐 Increase number of brightness steps beyond oscillator clock limitation. Know more 🖸 🗸 | Enable pseudo random                                                                    |

Figure 2-5. LP8864EVM LED Control Page

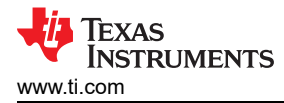

#### 2.6 Additional GUI Functions

In the selection tab on the left-hand side, the user can switch between LED Control, Monitor Faults, Diagnostics and Register Map tabs. This section introduces GUI functions provided in the Monitor Faults, Diagnostics, and Register Map tabs.

#### 2.6.1 Monitor Faults Page

From the Monitor Faults page (see Figure 2-6), the user has access to LP8864-Q1 fault status bits. Faults can be cleared by software by clicking the *Clear All* button. Fault interrupt can be enabled or disabled globally by toggling the *Interrupt All* button. Besides that, each fault interrupt and each fault status can be controlled individually.

| File     | Options Tools Help                                     |                                                           |                                                                                                    |                   |                    | _ 0 ×                       |
|----------|--------------------------------------------------------|-----------------------------------------------------------|----------------------------------------------------------------------------------------------------|-------------------|--------------------|-----------------------------|
| ۰        | 🗑 Monitor Faults 🙂                                     | Enable                                                    | GLOBAL FAULTS: 🌾 🏌 🖷                                                                                       | Clear All         | Global Interrupt   | 3864 I2C ADDRESS: 0x3A      |
| <b>♠</b> | SUPPLY FAULTS                                          | CLEAR INTERRUPT                                           | BOOST FAULTS                                                                                               | CLEAR INTERRUPT   | LED FAULTS 🧔       | CLEAR INTERRUPT             |
|          | CRC Error                                              |                                                           | Thermal shutdown                                                                                           | ۵ 🔹               | I2C error status   | ۵ 🔹                         |
|          | Boost sync clock invalid fault                         | 5                                                         | ISET resistor fault                                                                                        | ۵ 💽               | Invalid LED string | 3                           |
| Ð        | Charge pump fault                                      | ۵ 🔹                                                       | LEDSET detection fault                                                                                     | ۵ 💽               | LED STATUS         | 0                           |
| ®,       | <ul> <li>Charge pump components<br/>missing</li> </ul> | ۵ 🔹                                                       | MODE detection fault                                                                                       | 3                 | OPEN LED           |                             |
|          | VIN overcurrent                                        | ۵ 🔹                                                       | FSET detection fault                                                                                       | ۵ 💽               | GND LED            |                             |
| í        | VDD undervoltage                                       | o 🔹                                                       | Boost overcurrent                                                                                          | ۵ 🔹               | SHORT LED          |                             |
|          | VIN overvoltage                                        | ۵ 💽                                                       | Boost OVP high                                                                                             | ۵ 🔹               | LED 1 Fault        |                             |
|          | VIN undervoltage                                       | ۵ 🔹                                                       | Boost OVP low                                                                                              | 9                 | LED 2 Fault        |                             |
|          |                                                        |                                                           |                                                                                                    |                   | LED 3 Fault        |                             |
|          |                                                        |                                                           |                                                                                                    |                   | LED 4 Fault        |                             |
|          |                                                        |                                                           |                                                                                                    |                   |                    |                             |
|          | 1 Invalid LED string<br>INVSTRING_STATUS               | Trigger Fault Interrupt : 🥑<br>Enter Fault Recovery : 🛛 😣 | <ul><li>Configured unused LED output is detected</li><li>Device functions normally, if possible.</li></ul> | not short to GND. |                    | Powered By GUI Composer The |

Figure 2-6. LP8864EVM Monitor Faults Page

7

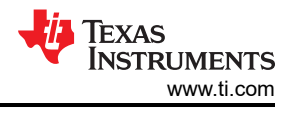

#### 2.6.2 Diagnostics Page

From the Diagnostics page (see Figure 2-7), the user can read back the following diagnostics register values and corresponding device status.

- FSM\_LIVE\_STATUS: current status of the functional state machine
- PWM\_INPUT\_STATUS: 16-bit value for detected duty cycle of PWM input signal
- PWM\_OUTPUT\_STATUS: 16-bit value for configured duty cycle of PWM output signal
- LED\_CURRENT\_STATUS: 12-bit current DAC code that brightness path is driving to OUT1-4 output
- VBOOST\_STATUS: 11-bit boost voltage code that adaptive voltage control loop sending to analog boost block
- AUTO\_PWM\_FREQ\_SEL: LED PWM frequency value from PWM\_SEL resistor detection
- AUTO\_LED\_STRING\_CFG: LED string configuration from LED\_SET resistor detection
- AUTO\_BOOST\_FREQ\_SEL: boost switching frequency value from PWM\_FSET resistor detection
- MODE\_SEL: LED dimming mode value from MODE resistor detection

| Current                    |                           |            |                          | _                         |
|----------------------------|---------------------------|------------|--------------------------|---------------------------|
| 0                          | Device State: NORMAL      |            |                          | READ A                    |
| 0 4095                     |                           |            |                          |                           |
| Current Value: 4095        |                           |            | AUTO DETECT DIAGNOSTICS  |                           |
| Brightness Register 👩      | PWM Input                 | PWM Output | PWM Frequency            | Boost Switching Frequency |
| 0                          | 100%                      | 100%       | 152 Hz                   | 400 kHz                   |
| 0 65535                    | 65535                     | 65535      | Dh                       | <b>3</b> h                |
| Brightness value:          |                           |            |                          |                           |
| External DWM Configuration | LED current status 🚺 4095 |            | LED String Configuration | Dimming Mode              |
| Brightness from USB2ANY    |                           |            | 6 separate strings       | Brightness Mode: PWM mode |
| PWM FREQ PWM DUTY CYCLE    | Boost voltage code        | 2 📕 741    | Dh                       | 🛑 4h                      |
| 400 Hz 100.00 %            |                           |            |                          |                           |

Figure 2-7. LP8864VM Diagnostics Page

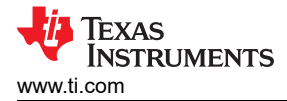

#### 2.6.3 Register Map Page

Figure 2-8 shows the registers map page. All the registers are available on this page. When *Auto Read* is set to other than "Off", all the registers will be read automatically and periodically according to the interval time the user selects. Otherwise, the user needs to click the *READ REGISTER* button to read the selected register or click the *READ ALL REGISTERS* button to read all of the registers.

Clicking on the row of a register automatically updates the corresponding field view on the right side of the page. The register value can be updated by modifying the hexadecimal value in the *Value* column or by double-clicking the corresponding bit in the *Bits* column. The modified value is effective immediately if "Immediate Write" is selected in the drop-down menu. When "Deferred Write" is selected, the modified value will not take effect until the user clicks the *WRITE REGISTER* button. The value of all the registers can be updated together by clicking the *WRITE ALL REGISTERS* button.

| File       | Options Tools Help                         |         |        |    |    |    |    |     |        |     |          |          |     |     |       |          |      |     |        | -                                                                    | O ×     |
|------------|--------------------------------------------|---------|--------|----|----|----|----|-----|--------|-----|----------|----------|-----|-----|-------|----------|------|-----|--------|----------------------------------------------------------------------|---------|
| ٢          | Register Map                               |         |        |    |    |    |    | Aut | o Read | Eve | ery 1 se | 9C       | ~   |     |       |          |      |     |        | WRITE REGISTER WRITE ALL REGISTERS Immediate                         | Write 🗸 |
|            | Q Search Registers by name or address (0x) |         |        |    |    |    |    |     |        |     |          |          |     | 🗆 S | earch | Bitfield | is 🔽 | Sho | w Bits |                                                                      |         |
| <b>^</b>   | Register Name                              | Address | Value  | 15 | 14 | 13 | 12 | 11  | 10     | 9   | 8        | its<br>7 | 6   | 5   | 4     | 3        | 2    | 1   | 0      | FIELD VIEW<br>AUTO_DETECT_DIAGNOSTICS                                |         |
| <b>A</b> A | V LED CONTROLS                             | 0x00    | 0x0000 | 0  | 0  | 0  | 0  | 0   | 0      | 0   | 0        | 0        | 0   | 0   | 0     | 0        | 0    | 0   | 0      | DIAGNOSTICS / AUTO_DETECT_DIAGNOSTICS /<br>RESERVED[15]              |         |
| È          | LED_CURR_CONFIG                            | 0x02    | 0x0FFF |    |    |    |    | 1   | 1      | 1   | 1        | 1        | 1   | 1   | 1     | 1        | 1    | 1   | 1      | RESERVED                                                             | 0x0     |
| Ø          | USER_CONFIG1                               | 0x04    | 0x08A3 | 1  | 0  | 0  | 0  | 1   | 0      | 0   | 0        | 1        | 0   | 1   | 0     | 0        | 0    | 1   | 1      | DIAGNOSTICS / AUTO DETECT DIAGNOSTICS /                              |         |
|            | USER_CONFIG2                               | 0x06    | 0x0100 |    |    |    |    |     |        |     | 1        |          |     |     |       | 0        | 0    | 0   | 0      | AUTO_PWM_FREQ_SEL[14:12]                                             |         |
| and a      | ▼ INTERRUPTS                               |         |        |    |    |    |    |     |        |     |          |          |     |     |       |          |      |     |        | AUTO_PWM_FREQ_SEL                                                    | 0x0     |
|            | SUPPLY_INT_EN                              | 0x08    | 0x2AAA |    |    | 1  | 0  | 1   | 0      | 1   | 0        | 1        | 0   | 1   | 0     | 1        | 0    | 1   | 0      |                                                                      |         |
| æ          | BOOST_INT_EN                               | 0x0A    | 0xA028 | 1  | 0  | 1  | 0  | 0   | 0      | 0   | 0        | 0        | 0   | 1   | 0     | 1        | 0    | -   | -      | DIAGNOSTICS / AUTO_DETECT_DIAGNOSTICS /<br>RESERVED_1[11]            |         |
|            | LED_INT_EN                                 | 0x0C    | 0x00AA |    |    |    |    |     |        |     |          | 1        | 0   | 1   | 0     | 1        | 0    | 1   | 0      | RESERVED_1                                                           | 0x1     |
|            | * FAULTS                                   |         |        |    |    |    |    |     |        |     |          |          |     |     |       |          |      |     |        |                                                                      | _       |
|            | SUPPLY_STATUS                              | 0x0E    | 0x0000 | 0  | 0  | 0  | 0  | 0   | 0      | 0   | 0        | 0        | 0   | 0   | 0     | 0        | 0    | 0   | 0      | DIAGNOSTICS / AUTO_DETECT_DIAGNOSTICS /<br>AUTO_LED_STRING_CEG[10:8] |         |
|            | BOOST_STATUS                               | 0x10    | 0x0000 | 0  | 0  | 0  | 0  | 0   | 0      | 0   | 0        | 0        | 0   | 0   | 0     | 0        | 0    | 0   | 0      | AUTO LED STRING CEG                                                  | 0x0     |
|            | LED_STATUS                                 | 0x12    | 0x0000 | -  | 0  | 0  | 0  | 0   | 0      | 0   | 0        | 0        | 0 0 |     |       | 0        | 0 0  |     | 0      |                                                                      |         |
|            | * DIAGNOSTICS                              |         |        |    |    |    |    |     |        |     |          |          |     |     |       |          |      |     |        | DIAGNOSTICS / AUTO_DETECT_DIAGNOSTICS /                              |         |
|            | FSM_DIAGNOSTICS                            | 0x14    | 0x0010 | -  | -  |    |    | -   | -      | -   |          |          | -   | -   | 1     | 0        | 0    | 0   | 0      | RESERVED_2[7:6]                                                      |         |
|            | PWM_INPUT_DIAGNOSTICS                      | 0x16    | 0xFFFF | 1  | 1  | 1  | 1  | 1   | 1      | 1   | 1        | 1        | 1   | 1   | 1     | 1        | 1    | 1   | 1      | RESERVED_2                                                           | 0x0     |
|            | PWM_OUTPUT_DIAGNOSTICS                     | 0x18    | 0xFFFF | 1  | 1  | 1  | 1  | 1   | 1      | 1   | 1        | 1        | 1   | 1   | 1     | 1        | 1    | 1   | 1      | DIACHOSTICS / AUTO DETECT DIACHOSTICS /                              | _       |
|            | LED_CURR_DIAGNOSTICS                       | 0x1A    | 0x0FFF |    |    |    |    | 1   | 1      | 1   | 1        | 1        | 1   | 1   | 1     | 1        | 1    | 1   | 1      | AUTO_BOOST_FREQ_SEL[5:3]                                             |         |
|            | ADAPT_BOOST_DIAGNOSTICS                    | 0x1C    | 0x02E0 |    |    |    |    |     | 0      | 1   | 0        | 1        | 1   | 1   | 0     | 0        | 0    | 0   | 0      | AUTO_BOOST_FREQ_SEL                                                  | 0x3     |
|            | AUTO_DETECT_DIAGNOSTICS                    | 0x1E    | 0x081C |    | 0  | 0  | 0  |     | 0      | 0   | 0        |          | -   | 0   | 1     | 1        | 1    | 0   | 0      |                                                                      | _       |
|            |                                            |         |        |    |    |    |    |     |        |     |          |          |     |     |       |          |      |     |        | DIAGNOSTICS / AUTO_DETECT_DIAGNOSTICS /<br>MODE_SEL[2:0]             | 0       |
|            |                                            |         |        |    |    |    |    |     |        |     |          |          |     |     |       |          |      |     |        | MODE_SEL Powered By                                                  | 0x4     |

Figure 2-8. LP8864EVM Register Map Page

#### 2.7 Instructions for Standalone Evaluation

The LP8864EVM can be used for standalone evaluation (without GUI software and PC connection). To support standalone mode, it must be modified from its default settings as described in the following list:

- 1. Mount R20 to pull up EN input.
- 2. Change pullup and pulldown resistors to select spread spectrum enable (R18) or disable (R25) option.
- 3. Mount R19 to pull up PWM input for 100% brightness. If brightness needs to be changed from 100%, connect external PWM source at PWM pin.

The minimum procedures for turning on the LEDs after the previously-listed modifications are as follows:

- 1. Connect a 12-V external power supply between the power input terminals VBAT+ and GNDin on the LP8864EVM.
- 2. Connect the LP886X-LEDLAOD-EVM board (4 strings, 8 LEDs per string) to J10 on the LP8864EVM.
- 3. Turn on the external power supply.

# 3 LP8864EVM Board Layout

Figure 3-1 and Figure 3-2 illustrate the EVM board layout.

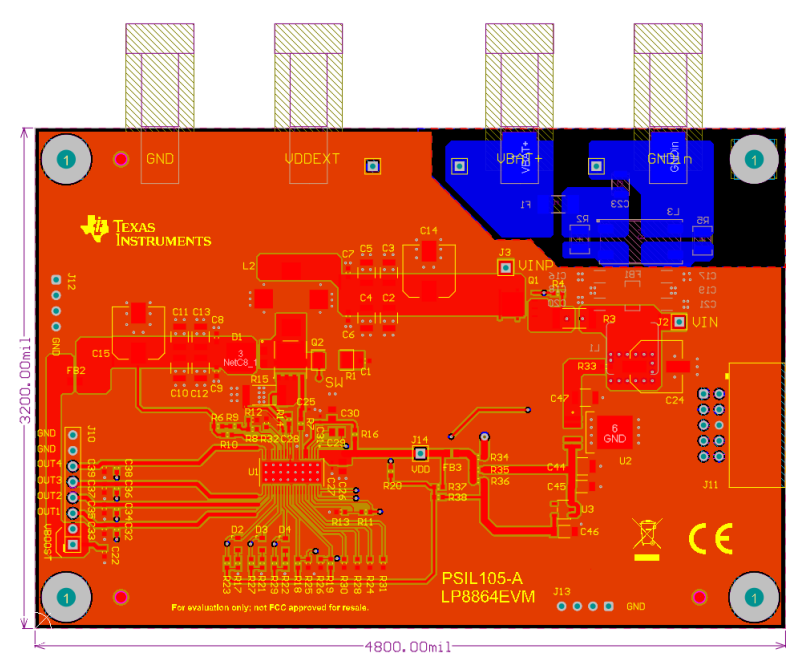

Figure 3-1. LP8864EVM Layout - Top

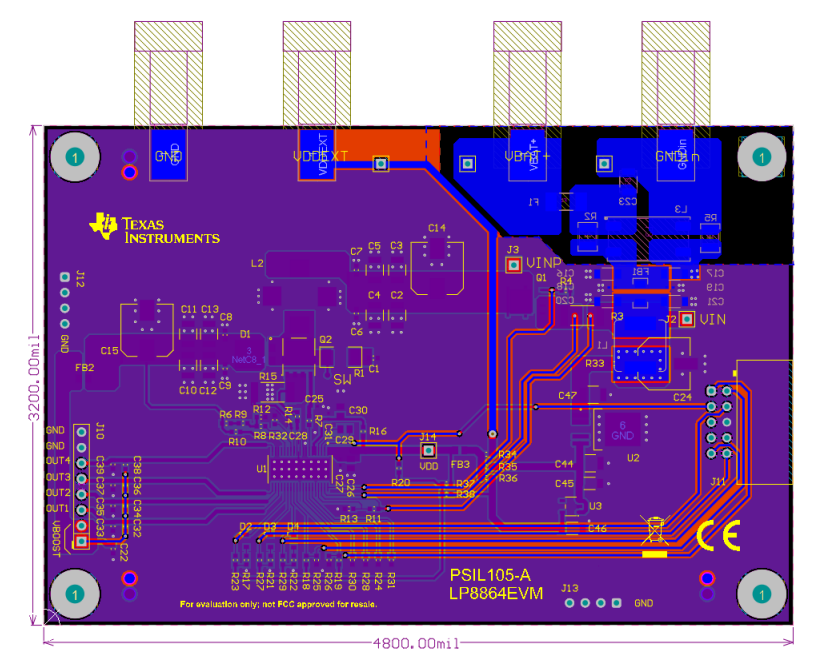

Figure 3-2. LP8864EVM Layout - Bottom

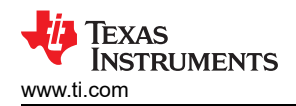

## 4 LP8864EVM Schematic

Figure 4-1 shows the LP8864EVM schematic.

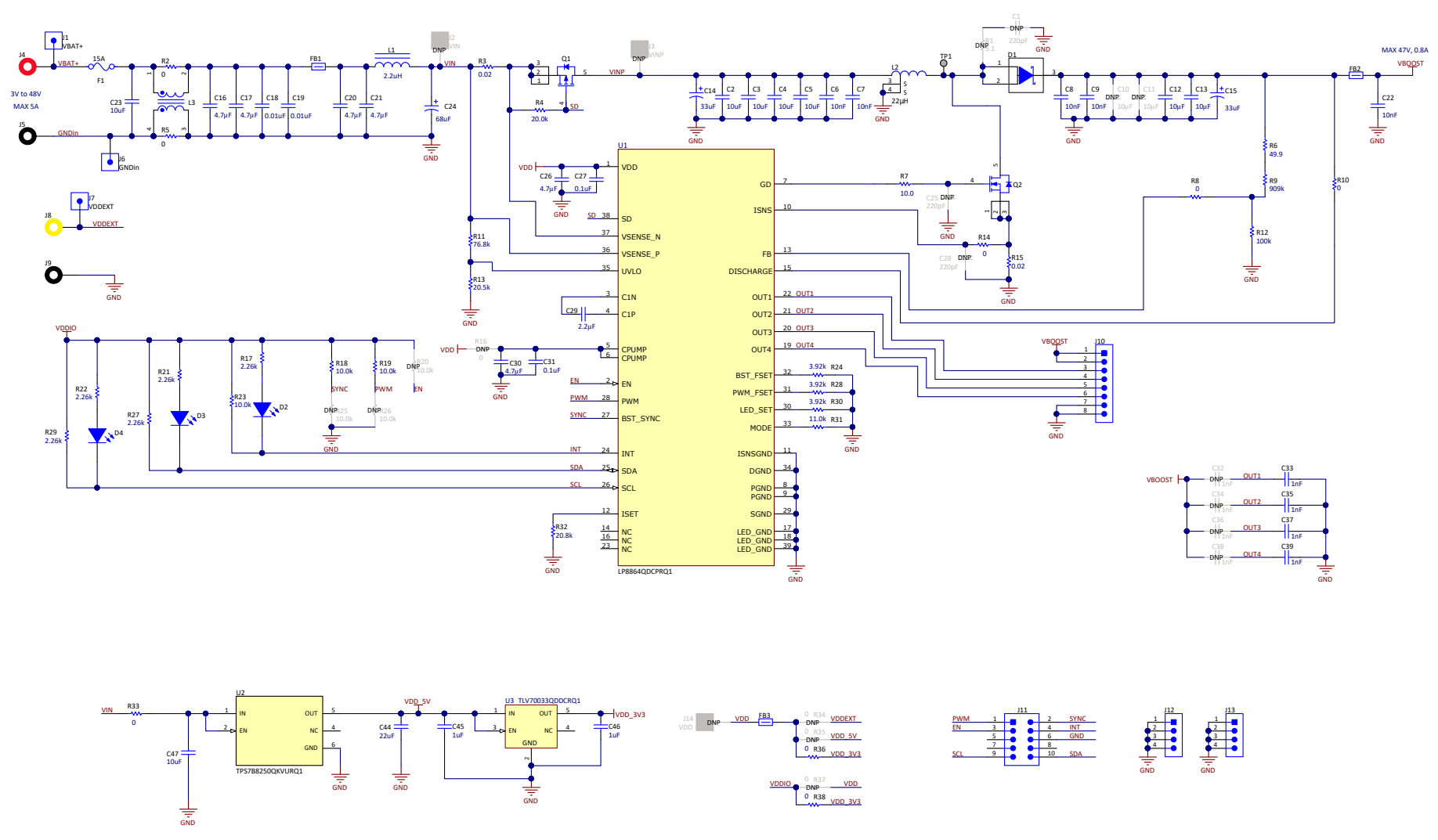

Figure 4-1. LP8864EVM Schematic

![](_page_11_Picture_1.jpeg)

# 5 LP8864EVM Bill of Materials

Table 5-1 lists the bill of materials for the LP8864EVM.

| Table 5-1. | LP8864EVM | Bill of | Materials |
|------------|-----------|---------|-----------|
|------------|-----------|---------|-----------|

| Designator          | QTY | Value        | Part Number          | Manufacturer                | ufacturer Description                                                    |                   |
|---------------------|-----|--------------|----------------------|-----------------------------|--------------------------------------------------------------------------|-------------------|
| !PCB1               | 1   |              | PSIL105              | Any                         | Printed Circuit Board                                                    |                   |
| C4, C5, C23, C47    | 4   | 10uF         | UMK325AB7106KMHT     | Taiyo Yuden                 | CAP, CERM, 10 uF, 50 V, ±10%, X7R, AEC-Q200 Grade 1, 1210                | 1210              |
| C6, C7, C8, C9, C22 | 5   | 0.01uF       | GCM188R72A103KA37J   | MuRata                      | CAP, CERM, 0.01 µF, 100 V, ±10%, X7R, AEC-Q200 Grade 1, 0603             | 0603              |
| C12, C13            | 2   | 10uF         | CGA6P1X7R1N106M250AC | ТDК                         | CAP, CERM, 10 µF, 75 V, ±20%, X7R, AEC-Q200 Grade 1, 1210                | 1210              |
| C14, C15            | 2   | 33uF         | EEH-ZC1J330P         | Panasonic                   | CAP, Polymer Hybrid, 33 uF, 63 V, ±20%, 40 ohm, 8x10 SMD                 | 8x10              |
| C16, C17, C20, C21  | 4   | 4.7uF        | CGA5L3X7R1H475K160AE | ТДК                         | CAP, CERM, 4.7 µF, 50 V, ±10%, X7R, AEC-Q200 Grade 1, 1206               | 1206              |
| C18, C19            | 2   | 0.01uF       | GCM155R71H103KA55D   | MuRata                      | CAP, CERM, 0.01 uF, 50 V, ±10%, C0G/NP0, 0402                            | 0402              |
| C24                 | 1   | 68uF         | EEE-FK1J680UP        | Panasonic                   | CAP, AL, 68 uF, 63 V, ±20%, 0.65 ohm, AEC-Q200 Grade 2, SMD              | SMT Radial F      |
| C26, C30            | 2   | 4.7uF        | GCM21BR71C475KA73L   | MuRata                      | CAP, CERM, 4.7 uF, 16 V, ±10%, X7R, AEC-Q200 Grade 1, 0805               | 0805              |
| C27, C31            | 2   | 0.1uF        | C0402C104K4RACAUTO   | Kemet                       | CAP, CERM, 0.1 uF, 16 V, ±10%, X7R, AEC-Q200 Grade 1, 0402               | 0402              |
| C29                 | 1   | 2.2uF        | CGA4J3X7R1H225K125AB | ТDК                         | CAP, CERM, 2.2 uF, 50 V, ±10%, X7R, AEC-Q200 Grade 1, 0805               | 0805              |
| C33, C35, C37, C39  | 4   | 1000pF       | CGA3E2X7R2A102K080AA | ТDК                         | CAP, CERM, 1000 pF, 100 V, ±10%, X7R, AEC-Q200 Grade 1, 0603             | 0603              |
| C44                 | 1   | 22uF         | CGA6P1X7R1C226M250AC | ТDК                         | CAP, CERM, 22 uF, 16 V, ±20%, X7R, AEC-Q200 Grade 1, 1210                | 1210              |
| C45, C46            | 2   | 1uF          | CGA5L2X7R1E105M160AA | ТDК                         | CAP, CERM, 1 uF, 25 V, ±20%, X7R, AEC-Q200 Grade 1, 1206_190             | 1206_190          |
| D1                  | 1   | 100V         | FSV10100V            | Fairchild Semiconductor     | Diode, Schottky, 100 V, 10 A, AEC-Q101, TO-277A                          | TO-277A           |
| D2, D3, D4          | 3   | Super<br>Red | VLMS20J2L1-GS08      | Vishay-Semiconductor        | LED, Super Red, SMD                                                      | 2.2x1.3x1.4mm     |
| F1                  | 1   |              | 0679L9150-01         | Bel Fuse                    | FUSE BRD MNT 15A 125VAC/VDC                                              | 2410              |
| FB1                 | 1   | 50 ohm       | BLM31SN500SZ1L       | MuRata                      | Ferrite Bead, 50 ohm @ 100 MHz, 12 A, 1206                               | 1206              |
| FB2, FB3            | 2   | 560<br>ohm   | 782853561            | Wurth Elektronik            | Ferrite Bead, 560 ohm @ 100 MHz, 1.5 A, 0805                             | 0805              |
| H1, H2, H3, H4      | 4   |              | NY PMS 440 0025 PH   | B&F Fastener Supply         | Machine Screw, Round, #4-40 x 1/4, Nylon, Philips panhead                | Screw             |
| H5, H6, H7, H8      | 4   |              | 1902C                | Keystone                    |                                                                          | Standoff          |
| Н9                  | 1   |              | PSIL110              |                             | PSIL110, LP886X-LEDLOAD-EVM, CDDS#: 6631820                              |                   |
| H10                 | 1   |              | USB2ANY              |                             | USB2ANY, CDDS#: 6542513                                                  |                   |
| J1, J6, J7          | 3   |              | TSW-101-07-G-S       | Samtec                      | Header, 100mil, 1pos, Gold, TH                                           | Testpoint         |
| J4                  | 1   |              | 6091                 | Keystone                    | Standard Banana Jack, Insulated, Red                                     | 6091              |
| J5, J9              | 2   |              | 6092                 | Keystone                    | Standard Banana Jack, Insulated, Black                                   | 6092              |
| J8                  | 1   |              | 108-0907-001         | Cinch Connectivity          | BANANA JACK, 15A, Insulated, Nylon, Yellow                               | 940x438x438mil    |
| J10                 | 1   |              | TSW-108-07-G-S       | Samtec                      | Header, 100mil, 8x1, Gold, TH                                            | 8x1 Header        |
| J11                 | 1   |              | SBH11-PBPC-D05-RA-BK | Sullins Connector Solutions | Sullins Connector Solutions Header(shrouded), 2.54mm, 5x2, Gold, R/A, TH |                   |
| J12, J13            | 2   |              | TSW-104-07-G-S       | Samtec                      | Header, 100mil, 4x1, Gold, TH                                            |                   |
| L1                  | 1   | 2.2uH        | IHLP3232DZER2R2M01   | Vishay-Dale                 | Inductor, Shielded, Powdered Iron, 2.2 uH, 10.5 A, 0.0137 ohm, SMD       | 322x158x322mil    |
| L2                  | 1   | 22uH         | IHLE4040DDER220M5A   | Vishay-Dale                 | Inductor, Shielded, 22 µH, 4.1 A, 0.07544 ohm, AEC-Q200 Grade 0, SMD     | Shielded Inductor |

#### Table 5-1. LP8864EVM Bill of Materials (continued)

| Designator                            | QTY | Value  | Part Number          | Manufacturer              | Description                                                                                                    | Package Reference |
|---------------------------------------|-----|--------|----------------------|---------------------------|----------------------------------------------------------------------------------------------------|-------------------|
| L3                                    | 1   | 9uH    | PLT10HH501100PNL     | MuRata                    | Coupled inductor, 9 uH, 10A, 0.0036 ohm, SMD                                                                                                    | 12.9x6.6mm        |
| Q1                                    | 1   | -60V   | SQJ459EP-T1_GE3      | Vishay-Semiconductor      | MOSFET, P-CH, -60 V, -52 A, AEC-Q101, PowerPAK_SO-8L                                                                                                    | PowerPAK_SO-8L    |
| Q2                                    | 1   | 60V    | NVMFS5C673NLWFAFT1G  | ON Semiconductor          | MOSFET, N-CH, 60 V, 50 A, SO-8FL                                                                                                    | SO-8FL            |
| R2, R5                                | 2   | 0      | CRCW12100000Z0EAHP   | Vishay-Dale               | RES, 0, 1%, 0.75 W, AEC-Q200 Grade 0, 1210                                                                                                    | 1210              |
| R3, R15                               | 2   | 0.02   | CRA2512-FZ-R020ELF   | Bourns                    | RES, 0.02, 1%, 3 W, 2512                                                                                                    | 2512              |
| R4                                    | 1   | 20.0k  | ERJ-3EKF2002V        | Panasonic                 | RES, 20.0 k, 1%, 0.1 W, AEC-Q200 Grade 0, 0603                                                                                                    | 0603              |
| R6                                    | 1   | 49.9   | CRCW060349R9FKEA     | Vishay-Dale               | RES, 49.9, 1%, 0.1 W, AEC-Q200 Grade 0, 0603                                                                                                    | 0603              |
| R7                                    | 1   | 10.0   | CRCW060310R0FKEA     | Vishay-Dale               | RES, 10.0, 1%, 0.1 W, AEC-Q200 Grade 0, 0603                                                                                                    | 0603              |
| R8, R10, R14, R33,<br>R36, R38        | 6   | 0      | RMCF0603ZT0R00       | Stackpole Electronics Inc | RES, 0, 1%, 0.1 W, AEC-Q200 Grade 0, 0603                                                                                                    | 0603              |
| R9                                    | 1   | 909k   | CRCW0603909KFKEA     | Vishay-Dale               | RES, 909 k, 1%, 0.1 W, AEC-Q200 Grade 0, 0603                                                                                                    | 0603              |
| R11                                   | 1   | 76.8k  | CRCW060376K8FKEA     | Vishay-Dale               | RES, 76.8 k, 1%, 0.1 W, AEC-Q200 Grade 0, 0603                                                                                                    | 0603              |
| R12                                   | 1   | 100k   | CRCW0603100KFKEA     | Vishay-Dale               | RES, 100 k, 1%, 0.1 W, AEC-Q200 Grade 0, 0603                                                                                                    | 0603              |
| R13                                   | 1   | 20.5k  | CRCW060320K5FKEA     | Vishay-Dale               | RES, 20.5 k, 1%, 0.1 W, AEC-Q200 Grade 0, 0603                                                                                                    | 0603              |
| R17, R21, R22, R27,<br>R29            | 5   | 2.26k  | CRCW06032K26FKEA     | Vishay-Dale               | RES, 2.26 k, 1%, 0.1 W, AEC-Q200 Grade 0, 0603                                                                                                    | 0603              |
| R18, R19, R23                         | 3   | 10.0k  | RMCF0603FT10K0       | Stackpole Electronics Inc | RES, 10.0 k, 1%, 0.1 W, AEC-Q200 Grade 0, 0603                                                                                                    | 0603              |
| R24, R28, R30                         | 3   | 3.92k  | CRCW06033K92FKEA     | Vishay-Dale               | RES, 3.92 k, 1%, 0.1 W, AEC-Q200 Grade 0, 0603                                                                                                    | 0603              |
| R31                                   | 1   | 11.0k  | RMCF0603FT11K0       | Stackpole Electronics Inc | RES, 11.0 k, 1%, 0.1 W, AEC-Q200 Grade 0, 0603                                                                                                    | 0603              |
| R32                                   | 1   | 20.8k  | RT0603BRD0720K8L     | Yageo America             | RES, 20.8 k, 0.1%, 0.1 W, 0603                                                                                                    | 0603              |
| U1                                    | 1   |        | LP8864QDCPRQ1        | Texas Instruments         | Automotive display LED-backlight with Four 200-mA channels                                                                                               | HTSSOP38          |
| U2                                    | 1   |        | TPS7B8250QKVURQ1     | Texas Instruments         | Automotive 300-mA high-voltage ultra-low-lq low-dropout (LDO) regulator, KVU0005A (TO-252-5)                                                             | KVU0005A          |
| U3                                    | 1   |        | TLV70033QDDCRQ1      | Texas Instruments         | Single Output Automotive LDO, 200 mA, Fixed 3.3 V Output, 2 to 5.5 V<br>Input, with Low IQ, 5-pin SOT (DDC), -40 to 125 degC, Green (RoHS & no<br>Sb/Br) | DDC0005A          |
| C1                                    | 0   | 220pF  | GRM188R72A221KA01D   | MuRata                    | CAP, CERM, 220 pF, 100 V, ±10%, X7R, 0603                                                                                                    | 0603              |
| C2, C3                                | 0   | 10uF   | UMK325AB7106KMHT     | Taiyo Yuden               | CAP, CERM, 10 uF, 50 V, ±10%, X7R, AEC-Q200 Grade 1, 1210                                                                                                | 1210              |
| C10, C11                              | 0   | 10uF   | CGA6P1X7R1N106M250AC | ТДК                       | CAP, CERM, 10 µF, 75 V, ±20%, X7R, AEC-Q200 Grade 1, 1210                                                                                                | 1210              |
| C25, C28                              | 0   | 220pF  | CGA2B2X7R1H221K050BA | ТДК                       | CAP, CERM, 220 pF, 50 V, ±10%, X7R, AEC-Q200 Grade 1, 0402                                                                                               | 0402              |
| C32, C34, C36, C38                    | 0   | 1000pF | CGA3E2X7R2A102K080AA | ТDК                       | CAP, CERM, 1000 pF, 100 V, ±10%, X7R, AEC-Q200 Grade 1, 0603                                                                                             | 0603              |
| FID1, FID2, FID3,<br>FID4, FID5, FID6 | 0   |        | N/A                  | N/A                       | Fiducial mark. There is nothing to buy or mount.                                                                                                    | N/A               |
| J2, J3, J14                           | 0   |        | TSW-101-07-G-S       | Samtec                    | Header, 100mil, 1pos, Gold, TH                                                                                                    | Testpoint         |
| R1                                    | 0   | 5.1    | CRCW20105R10JNEF     | Vishay-Dale               | RES, 5.1, 5%, 0.75 W, AEC-Q200 Grade 0, 2010                                                                                                    | 2010              |
| R16, R34, R35, R37                    | 0   | 0      | RMCF0603ZT0R00       | Stackpole Electronics Inc | RES, 0, 1%, 0.1 W, AEC-Q200 Grade 0, 0603                                                                                                    | 0603              |
| R20, R25, R26                         | 0   | 10.0k  | RMCF0603FT10K0       | Stackpole Electronics Inc | RES, 10.0 k, 1%, 0.1 W, AEC-Q200 Grade 0, 0603                                                                                                    | 0603              |

# 6 LED Load Board

An LED load board LP886X-LEDLOAD-EVM is included in the EVM kit. The LED board is intended to be used as the load for LED driver and can be configured for up to 6 strings and up to 20 LEDs in the string (Number of LEDs in use is defined by jumpers). The initial setting on the board is 8 LEDs in series per string. Cree XLamp ML-C LEDs with maximum current of 350 mA (for parallel use) and maximum forward voltage of 3.4 V at 100 mA (3.2-V typical) are used on the board.

![](_page_13_Figure_4.jpeg)

![](_page_13_Figure_5.jpeg)

![](_page_14_Picture_0.jpeg)

| Designator                                                                                                    | QTY | Part Number           | Manufacturer                   | Description                                                                                             | Package Reference       |
|----------------------------------------------------------------------------------------------------|-----|-----------------------|--------------------------------|----------------------------------------------------------------------------------------------------|-------------------------|
| IPCB1                                                                                                    | 1   | PSIL110               |                                | Printed Circuit Board                                                                                   |                         |
| D1D120                                                                                                    | 120 | MLCAWT-A1-0000-000XE1 | Cree Inc.                      | LED XLAMP COOL WHITE 6500K 4SMD                                                                         | SMD4                    |
| H1, H2, H3, H4                                                                                                    | 4   | NY PMS 440 0038 PH    | B&F Fastener Supply            |                                                                                                    |                         |
| H5, H6, H7, H8                                                                                                    | 4   | 1902C                 | Keystone                       |                                                                                                    | Standoff                |
| H9, H10, H11, H12                                                                                                    | 4   | 4802                  | Keystone                       |                                                                                                    |                         |
| H13                                                                                                    | 1   | MCH050                |                                | Gray smoked plexiglass, 0.125" THK. Must<br>comply with REACH directive. Must meet or<br>exceed UL94-V0 | 7.53" X 4" X 0.125"     |
| J7, J9J43, J45; J49, J51J85, J87;<br>J92, J94J128, J130; J134, J136J170,<br>J172; J176, J178J212, J214; J217,<br>J219J253, J255; J1, J3, J4, J5, J46,<br>J47, J88, J90, J131, J132, J173, J174,<br>J215 | 133 | TSW-102-07-G-S        | Samtec                         | Header, 100mil, 2x1, Gold, TH                                                                           | 2x1 Header              |
| J2                                                                                                    | 1   | TSW-107-07-G-S        | Samtec                         | Header, 100mil, 7x1, Gold, TH                                                                           | 7x1 Header              |
| J6, J8J42, J44; J48, J50J84, J86;<br>J91, J93J127, J129; J133, J135J169,<br>J171; J175, J177J211, J213; J216,<br>J218J252, J254                                                                         | 120 | TSW-101-07-G-S        | Samtec                         | Header, 100mil, 1pos, Gold, TH                                                                          | Testpoint               |
| J89                                                                                                    | 1   | TSW-105-07-G-S        | Samtec                         | Header, 100mil, 5x1, Gold, TH                                                                           | 5x1 Header              |
| R1, R2, R3, R4, R5, R6                                                                                                    | 6   | CRCW12064R99FKEAHP    | Vishay Dale                    | Res Thick Film 1206 4.99 Ohm 1% 0.75W(3/4W)<br>±100ppm/C Pad SMD Automotive T/R                         | 1206                    |
| SH-J1SH-J19                                                                                                    | 19  | SPC02SYAN             | Sullins Connector<br>Solutions | Shunt, 100mil, Flash Gold, Black                                                                        | Closed Top 100mil Shunt |
| FID1, FID2, FID3                                                                                                    | 0   | N/A                   | N/A                            | Fiducial mark. There is nothing to buy or mount.                                                        | N/A                     |

#### Table 6-1. LP886X-LEDLOAD-EVM Bill of Materials

#### IMPORTANT NOTICE AND DISCLAIMER

TI PROVIDES TECHNICAL AND RELIABILITY DATA (INCLUDING DATA SHEETS), DESIGN RESOURCES (INCLUDING REFERENCE DESIGNS), APPLICATION OR OTHER DESIGN ADVICE, WEB TOOLS, SAFETY INFORMATION, AND OTHER RESOURCES "AS IS" AND WITH ALL FAULTS, AND DISCLAIMS ALL WARRANTIES, EXPRESS AND IMPLIED, INCLUDING WITHOUT LIMITATION ANY IMPLIED WARRANTIES OF MERCHANTABILITY, FITNESS FOR A PARTICULAR PURPOSE OR NON-INFRINGEMENT OF THIRD PARTY INTELLECTUAL PROPERTY RIGHTS.

These resources are intended for skilled developers designing with TI products. You are solely responsible for (1) selecting the appropriate TI products for your application, (2) designing, validating and testing your application, and (3) ensuring your application meets applicable standards, and any other safety, security, regulatory or other requirements.

These resources are subject to change without notice. TI grants you permission to use these resources only for development of an application that uses the TI products described in the resource. Other reproduction and display of these resources is prohibited. No license is granted to any other TI intellectual property right or to any third party intellectual property right. TI disclaims responsibility for, and you will fully indemnify TI and its representatives against, any claims, damages, costs, losses, and liabilities arising out of your use of these resources.

TI's products are provided subject to TI's Terms of Sale or other applicable terms available either on ti.com or provided in conjunction with such TI products. TI's provision of these resources does not expand or otherwise alter TI's applicable warranties or warranty disclaimers for TI products.

TI objects to and rejects any additional or different terms you may have proposed.

Mailing Address: Texas Instruments, Post Office Box 655303, Dallas, Texas 75265 Copyright © 2022, Texas Instruments Incorporated